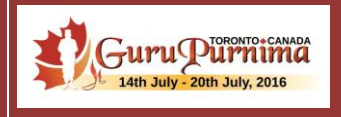

### **2016 EVENT REGISTRATION PROCESS**

### **NEW MAHATMA ACCOUNT REGISTRATION**

# Table of Contents

| New Mahatma RegistrationPage 3                                       |
|----------------------------------------------------------------------|
| Create a New AccountPage 5                                           |
| Agreement PolicyPage 6                                               |
| Family DetailsPage 7                                                 |
| Address DetailsPage 8                                                |
| Gurupurnima Event Registration                                       |
| Registration Process Flow                                            |
| Scenario 1:                                                          |
| Do not want Hotel Accommodation; Do not Want to Share <u>Page 10</u> |
| Scenario 2:                                                          |
| Want Hotel Accommodation; Do not Want to SharePage 12                |
| Scenario 3:                                                          |
| Want Hotel Accommodation; Have Room Sharing Partners <u>Page 15</u>  |
| Scenario 4:                                                          |
| Want Hotel Accommodation; Do not Have Room Sharing Partners          |
| Questions and Concerns                                               |

# Registering a New Account

### New Mahatma Registration

Please follow the Steps detailed below to Create a new Account and then register for the 2016 GP Event.

#### **STEP 1:** Please open the <u>https://usevents.dadabhagwan.org</u> website

## **STEP 2:** Click on the register button under Action as if you are registering for the 2016 Gurupurnima Event.

| The Events/Home L My Profile                                                                              |             | You are currently not lo | ogged in Login | A A A |
|----------------------------------------------------------------------------------------------------|-------------|--------------------------|----------------|-------|
| Event List                                                                                                |             |                          |                |       |
| Event Title (Please click on the event title to see the details of the event)                             | Start Date  | End Date                 | Action         |       |
| Boston Satsang 2015                                                                                       | 08-Jul-2015 | 10-Jul-2015              | L Registe      | er    |
| Gurupurnima Phoenix 2015                                                                                  | 26-Jul-2015 | 31-Jul-2015              | L Registe      |       |
| © 2015 DBF Events → Home   Terms of Use   Privacy Policy   Technical Volunteer Form   Tech Support   Feed | back        |                          |                |       |

# Registering a New Account

New Mahatma Registration

**STEP 3:** As this is your first time on this website, please 'Click Here' as shown in figure below.

| €ven                         |                                        | You are currently not le                                                                             | ogged in Login |
|------------------------------|----------------------------------------|----------------------------------------------------------------------------------------------------|----------------|
| the denset work              | Register for Events Here!              |                                                                                                    |                |
| Event List                   | New Users?                             | Have you registered for an event before?<br>If YES, Just sign in below and register for a new event. |                |
| Event Title (Please click on |                                        | Email ID                                                                                             | Action         |
| Boston Satsang 2015          | Registering for first time?Click Here! | Password                                                                                             | L Register     |
| Gurupurnima Phoenix 2015     |                                        | Remember Me Next Time     Log In                                                                     | Register       |
| © 2015 DBF Events → Home   T |                                        | Forgot Password?                                                                                     |                |

# Registering a New Account

Create a New Account

Please note: New User (family) Registration is a 3 STEP PROCESS

## **STEP 3a:** Create your Account by entering a Valid Email ID and an 8 Character Password.

Once you have done that, click on 'Next'.

| New User (Fam                                        | ily) Registration                         |
|------------------------------------------------------|-------------------------------------------|
|                                                      | ENTER MEMBERS LIVING AT SAME ADDRESS ONLY |
| Step 1 Step 2<br>Account Information Add Registrants | Step 3<br>Address                         |
| Account Information                                  |                                           |
| Your email:*                                         |                                           |
| Password:*                                           |                                           |
| Confirm Password:*                                   | Password should be atleast 8 characters.  |
|                                                      | Next                                      |

## Create a New Account

### New Mahatma Registration

#### PLEASE READ THE AGREEMENT POLICY BEFORE YOU PROCEED.

Once you have done that, click on 'I Agree'.

Agreement Policy

#### Dear Mahatma,

Please take note, this year there is a slight change in the flow of the registration and hotel booking process for the upcoming 2016 Gurupurnima in Toronto, Canada.

The change has been implemented to ensure a smoother and more efficient flow between our mahatmas and the Hotel. This has been done in order to avoid past challenges such as duplication of hotel guest-room bookings as well as no guest-room availability concerns for our mahatmas.

In order to make this a successful event, we need your help in ensuring you follow the instructions as outlined below:

**Step 1:** Please register yourself as well as your family members living at the same residential address in the https://usevents.dadabhagwan.org website for the Toronto Gurupurnima event. (Please note: For every person who is not living with you, you will need to create a new separate registration with a different email address log in and password.)

**Step 2:** You will be directed to the Hotel Registration page. This will show you your room assignment. Please read the important information on this page before proceeding. Once you have reviewed and completed the form please click the Agree and Submit button. (Please note: You will STILL need to CONTACT the HOTEL DIRECTLY to make your Room Reservation Bookings)

**Step 3:** Once your registration is verified and complete, you will receive an email with a unique Gurupurnima Registration Confirmation number - The number will start with GP 2016. This is an important email. Please keep it safe and handy. (Please note each individual registered to attend the GP event will have a unique Event Confirmation number.)

I Agree

# Create a New Account

Family Details

## **STEP 3b:** Enter all the details requested for all your Family Members residing with you at your Current Residence.

Once you have done that, click on 'Next'.

| top 1 C              | top 2 St             | ENTE     | R MEMI          | BERS LIV    | 'ING AT        | SAME AD                 | DRESS ON   | LY    |              |           |
|----------------------|----------------------|----------|-----------------|-------------|----------------|-------------------------|------------|-------|--------------|-----------|
| count Information Ac | Id Registrants Addre | ep 3     |                 |             |                |                         |            |       |              |           |
| Add Registra         | ants                 |          |                 |             |                |                         |            |       |              |           |
| First Name*          | Last Name*           | Gender*  | Birth<br>Month* | Birth Year* | Gnan<br>Taken* | Language<br>Preference* | Cell Phone | Email | Jain<br>Food | Volunteer |
|                      |                      | Select • | Select •        | Select 🔻    | Select •       | Select •                |            |       |              |           |
| 2.                   |                      | Select • | Select •        | Select •    | Select •       | Select •                |            |       |              |           |
|                      |                      | Select • | Select •        | Select •    | Select •       | Select •                |            |       |              |           |
|                      |                      | Select • | Select •        | Select •    | Select 🔻       | Select •                |            |       |              |           |
|                      |                      | Select • | Select •        | Select •    | Select •       | Select •                |            |       |              |           |
| 6.                   |                      | Select • | Select •        | Select •    | Select •       | Select •                |            |       |              |           |

## Create a New Account

### Address Details

### **STEP 3c:** Enter your current Residential Address information.

Once you have done that, click on 'Continue to Event Registration'.

| ♠ Events/Home                                                       | L My Profile                                              | You are currently not logged in Login |
|---------------------------------------------------------------------|-----------------------------------------------------------|---------------------------------------|
| New User (Family) Regi                                              | stration                                                  |                                       |
| EN                                                                  | ITER MEMBERS LIVING AT SAME ADDR                          | ESS ONLY                              |
| Step 1 Step 2 Step 3<br>Account information Add Registrants Address |                                                           |                                       |
| Address                                                             |                                                           |                                       |
| Country:*                                                           | USA × *                                                   |                                       |
| Line 1:*                                                            |                                                           |                                       |
| Line 2:                                                             |                                                           |                                       |
| State:*                                                             | Alabama × *                                               |                                       |
| Citura                                                              | Other                                                     |                                       |
| Gay.                                                                | Abbeville × * Other                                       |                                       |
| Zip Code:*                                                          |                                                           |                                       |
| Home Phone:*                                                        |                                                           |                                       |
| How did you hear about us?                                          | Select One                                                |                                       |
| I have subscribed to Dadavani ?                                     | Yes                                                       |                                       |
| I would you like to get Email for Satsang<br>Activities ?           | <ul> <li>Yes</li> <li>Not at the moment</li> </ul>        |                                       |
| Back                                                                |                                                           | Reset Continue To Event Registration  |
| © 2015 DBF Events → Home   Terms of Use   Privacy Po                | licy   Technical Volunteer Form   Tech Support   Feedback |                                       |

# **Event Registration Process**

New Mahatma Event Registration

## **STEP 4:** Please tick the check-box next to each family member who will be attending the Gurupurnima Event.

| $\sim$       | FIRST NAME                                   | LASTNAME                |                               | ATTENDA                                          | NCE                                              |                                      |                                                        |                                                            |
|--------------|----------------------------------------------|-------------------------|-------------------------------|--------------------------------------------------|--------------------------------------------------|--------------------------------------|--------------------------------------------------------|------------------------------------------------------------|
| ۲            | hir                                          | hah                     | 07/26/2015<br><b>∢Evening</b> | 07/27/2015<br>⊮Morning<br>⊮Evening               | 07/28/2015<br>✔Morning<br>∢Evening               | 07/29/2015<br>✔Morning<br>✔Gnanvidhi | 07/30/2015<br>ঔPranPratistha<br>ঔEvening               | 07/31/2015<br>愛GuruPujan<br>愛Evening Darshan               |
| ۲            | bac                                          | patel                   | 07/26/2015                    | 07/27/2015<br><b>⊘Morning</b><br><b>⊘Evening</b> | 07/28/2015<br><b>⊘Morning</b><br><b>⊘Evening</b> | 07/29/2015<br>✔Morning<br>✔Gnanvidhi | 07/30/2015<br>✔PranPratistha<br>✔Evening               | 07/31/2015<br>ଙGuruPujan<br>ଙEvening Darshan               |
|              | abd                                          | Shah                    | 07/26/2015                    | 07/27/2015<br><b>⊘Morning</b><br><b>⊘Evening</b> | 07/28/2015<br><b>⊘Morning</b><br><b>⊘Evening</b> | 07/29/2015<br>☑Morning<br>☑Gnanvidhi | 07/30/2015<br><b>∉PranPratistha</b><br><b>∉Evening</b> | 07/31/2015<br>ଙGuruPujan<br>ଙEvening Darshan               |
|              | cfg                                          | Shah                    | 07/26/2015<br><b>∢Evening</b> | 07/27/2015<br><b>⊘Morning</b><br><b>⊘Evening</b> | 07/28/2015<br><b>⊘Morning</b><br><b>⊘Evening</b> | 07/29/2015<br>☑Morning<br>☑Gnanvidhi | 07/30/2015<br><b>⊮PranPratistha</b><br><b>⊮Evening</b> | 07/31/2015<br><b>⊮GuruPujan</b><br><b>⊮Evening Darshan</b> |
|              | fdwe                                         | shah                    | 07/26/2015                    | 07/27/2015<br><b>⊘Morning</b><br><b>⊘Evening</b> | 07/28/2015<br><b>⊘Morning</b><br><b>⊘Evening</b> | 07/29/2015<br>☑Morning<br>☑Gnanvidhi | 07/30/2015<br><b>⊮PranPratistha</b><br><b>⊮Evening</b> | 07/31/2015<br><b>⊮GuruPujan</b><br><b>⊮Evening Darshan</b> |
| Wou          | ıld you need a hotel ro                      | oom(s)?*                |                               | Select                                           |                                                  |                                      |                                                        | •                                                          |
| Do y<br>than | you intend to share yo<br>the above name(s)? | ur room(s) with someone | other                         | No                                               |                                                  |                                      |                                                        | T                                                          |
| Com          | nments (if any):                             |                         |                               |                                                  |                                                  |                                      |                                                        |                                                            |
|              |                                              |                         |                               |                                                  |                                                  |                                      | 1                                                      | Confirm Desistration                                       |

New Mahatma Event Registration

### Scenario 1:

- > Do <u>NOT</u> Want a Hotel Room
- > Do <u>NOT</u> Want to Room Share

#### STEP 4a:

**Please select** 

- i) 'No' to the question "Would you need a Hotel Room(s)?
- ii) 'No' to the question "Do you intend to share your Room with someone other than the above name(s).

Once you have done that, click on 'Confirm Registration'.

|                    |                                                |                        |                        |                                                  |                                                  |                                      |                                                        | okings / Room Shaning                                      |
|--------------------|------------------------------------------------|------------------------|------------------------|--------------------------------------------------|--------------------------------------------------|--------------------------------------|--------------------------------------------------------|------------------------------------------------------------|
|                    | FIRST NAME                                     | LASTNAME               |                        | ATTENDAM                                         | ICE                                              |                                      |                                                        |                                                            |
|                    | kir                                            | hah                    | 07/26/2015             | 07/27/2015<br>⊮Morning<br>⊮Evening               | 07/28/2015<br><b>⊘Morning</b><br><b>⊘Evening</b> | 07/29/2015<br>✔Morning<br>✔Gnanvidhi | 07/30/2015<br>∉PranPratistha<br>∉Evening               | 07/31/2015<br>✔GuruPujan<br>✔Evening Darshan               |
| •                  | bac                                            | patel                  | 07/26/2015<br>@Evening | 07/27/2015<br><b>⊘Morning</b><br><b>⊘Evening</b> | 07/28/2015<br><b>⊘Morning</b><br><b>⊘Evening</b> | 07/29/2015<br>ƳMorning<br>ƳGnanvidhi | 07/30/2015<br><i>⊌</i> PranPratistha<br>⊮Evening       | 07/31/2015<br><b>ƴGuruPujan</b><br><b>ƴEvening Darshan</b> |
| •                  | abd                                            | Shah                   | 07/26/2015             | 07/27/2015<br><b>⊘Morning</b><br><b>⊘Evening</b> | 07/28/2015<br><b>⊘Morning</b><br><b>⊘Evening</b> | 07/29/2015<br>✔Morning<br>✔Gnanvidhi | 07/30/2015<br><b>∉PranPratistha</b><br><b>∉Evening</b> | 07/31/2015<br><b>⊮GuruPujan</b><br><b>⊮Evening Darshan</b> |
| •                  | cfg                                            | Shah                   | 07/26/2015             | 07/27/2015<br><b>⊘Morning</b><br><b>⊘Evening</b> | 07/28/2015<br><b>⊘Morning</b><br><b>⊘Evening</b> | 07/29/2015<br>✔Morning<br>✔Gnanvidhi | 07/30/2015<br>⊮PranPratistha<br>⊮Evening               | 07/31/2015<br><b>⊛GuruPujan</b><br><b>⊛Evening Darshan</b> |
| •                  | fqwe                                           | shah                   | 07/26/2015             | 07/27/2015<br>ƳMorning<br>ƳEvening               | 07/28/2015<br><b>∉Morning</b><br><b>∉Evening</b> | 07/29/2015<br>☑Morning<br>☑Gnanvidhi | 07/30/2015<br><i>⊌</i> PranPratistha<br>⊮Evening       | 07/31/2015<br><b>⊮GuruPujan</b><br><b>⊮Evening Darshan</b> |
| Wo                 | uld you need a hotel n                         | oom(s)?*               | _ !                    | 10                                               |                                                  |                                      |                                                        | • •                                                        |
| Do<br>tha          | you intend to share yo<br>n the above name(s)? | our room(s) with someo | ne other               | ٩o                                               |                                                  |                                      |                                                        | • •                                                        |
| Comments (if any): |                                                |                        |                        |                                                  |                                                  |                                      |                                                        |                                                            |

New Mahatma Event Registration

### Scenario 1:

- > Do <u>NOT</u> Want a Hotel Room
- > Do <u>NOT</u> Want to Room Share

## **STEP 5:** Please print this Registration Confirmation Page. Your Registration to the Event is complete.

| Registratio                                 | n Confirmat<br>Here To Print | ion Page       | ∍ - Gurupurnima Phoeni | ix 2015                     | ← Back to Events List |
|---------------------------------------------|------------------------------|----------------|------------------------|-----------------------------|-----------------------|
| Registered Logi                             | /in                          |                |                        | cbala.shah@gmail.com        |                       |
| The registration                            | n for following peo          | ple is confirm | ned                    |                             |                       |
| First Name                                  | Last Name                    | Phone          | Confirmation Number    | Arrival Date Time           | Departure Date Time   |
| bac                                         | patel                        |                | GP2015887547715-240470 | 7/26/2015 10:00:00 PM       | 7/31/2015 10:00:00 PM |
| abd                                         | Shah                         |                | GP2015887547715-240469 | 7/26/2015 10:00:00 PM       | 7/31/2015 10:00:00 PM |
| cfg                                         | Shah                         |                | GP2015807052484-240471 | 7/26/2015 10:00:00 PM       | 7/31/2015 10:00:00 PM |
| fqwe                                        | shah                         |                | GP2015670666163-240473 | 7/26/2015 10:00:00 PM       | 7/31/2015 10:00:00 PM |
| kir                                         | hah                          |                | GP2015291987711-240534 | 7/26/2015 10:00:00 PM       | 7/31/2015 10:00:00 PM |
| Hotel Room Requ<br>Room Sharing<br>Comments | uested?                      |                |                        | No<br>No                    |                       |
| Registered on                               |                              |                |                        | Saturday, November 21, 2015 | 5 1:17 PM             |

### New Mahatma Event Registration

### Scenario 2:

- > <u>WANT</u> a Hotel Room
- > Do <u>NOT</u> Want to Room Share

### STEP 4b:

**Please select** 

- i) 'Yes' to the question "Would you need a Hotel Room(s)?
- ii) 'No' to the question "Do you intend to share your Room with someone other than the above name(s).

Once you have done that, click on 'Confirm and Continue to Hotel Registration'.

| Gur        | rupurnima Phoer                                     | nix 2015                       |                        |                                                  |                                                  |                                                    | 🔗 Му Во                                                | okings / Room Sharing                                      |
|------------|-----------------------------------------------------|--------------------------------|------------------------|--------------------------------------------------|--------------------------------------------------|----------------------------------------------------|--------------------------------------------------------|------------------------------------------------------------|
|            | FIRSTNAME                                           | LASTNAME                       |                        | ATTENDAN                                         | ICE                                              |                                                    |                                                        |                                                            |
| •          | kir                                                 | hah                            | 07/26/2015             | 07/27/2015<br>✔Morning<br>✔Evening               | 07/28/2015<br><b>⊘Morning</b><br><b>⊘Evening</b> | 07/29/2015<br>✔Morning<br>✔Gnanvidhi               | 07/30/2015<br><i>⊌</i> PranPratistha<br>⊮Evening       | 07/31/2015<br>✔GuruPujan<br>✔Evening Darshan               |
|            | bac                                                 | patel                          | 07/26/2015<br>@Evening | 07/27/2015<br><b>⊘Morning</b><br><b>⊘Evening</b> | 07/28/2015<br><b>⊘Morning</b><br><b>⊘Evening</b> | 07/29/2015<br>✔Morning<br>✔Gnanvidhi               | 07/30/2015<br>⊮PranPratistha<br>⊮Evening               | 07/31/2015<br>✔GuruPujan<br>✔Evening Darshan               |
|            | abd                                                 | Shah                           | 07/26/2015             | 07/27/2015<br>⊮Morning<br>⊮Evening               | 07/28/2015<br><b>⊘Morning</b><br><b>⊘Evening</b> | 07/29/2015<br>⊮Morning<br>⊮Gnanvidhi               | 07/30/2015<br>⊮PranPratistha<br>⊮Evening               | 07/31/2015<br>⊮GuruPujan<br>⊮Evening Darshan               |
| <b>~</b>   | cfg                                                 | Shah                           | 07/26/2015             | 07/27/2015<br>✔Morning<br>✔Evening               | 07/28/2015<br><b>⊘Morning</b><br><b>⊘Evening</b> | 07/29/2015<br>☑Morning<br>☑Gnanvidhi               | 07/30/2015<br><b>⊮PranPratistha</b><br>⊮Evening        | 07/31/2015<br><b>⊮GuruPujan</b><br>⊮Evening Darshan        |
|            | fqwe                                                | shah                           | 07/26/2015<br>@Evening | 07/27/2015<br><b>⊘Morning</b><br><b>⊘Evening</b> | 07/28/2015<br><b>⊘Morning</b><br><b>⊘Evening</b> | 07/29/2015<br><b>⊘Morning</b><br><b>⊘Gnanvidhi</b> | 07/30/2015<br><b>∉PranPratistha</b><br><b>∉Evening</b> | 07/31/2015<br><b>∉GuruPujan</b><br><b>∉Evening Darshan</b> |
| Noul       | ld you need a hotel roor<br>ou intend to share vour | n(s)?*<br>room(s) with someone | other                  | Yes                                              |                                                  |                                                    |                                                        | < •                                                        |
| han<br>Com | the above name(s)?<br>ments (if any):               | .,                             |                        | NO                                               |                                                  |                                                    |                                                        | • •                                                        |
|            |                                                     |                                |                        |                                                  |                                                  |                                                    | onfirm & Continue                                      | e to Hotel Registration                                    |

### New Mahatma Event Registration

### Scenario 2:

- > <u>WANT</u> a Hotel Room
- > Do <u>NOT</u> Want to Room Share

**STEP 5:** Please READ This Important Information Carefully.

Verify All the Details on this page. Should you have special requests, click the relevant radio button in 'Other Preferences' and let us know how we can make your stay more comfortable.

Once you have done that, click on 'Agree and Submit'.

| IMPOR                                                                                                    | TAN                                                                                                    |                                                                                                    | PLEASE CLICK                                                                                                    | HERE                                                                                                    |                                                                                                    |                                                                                                    | ~                                                                                                    |
|----------------------------------------------------------------------------------------------------|----------------------------------------------------------------------------------------------------|----------------------------------------------------------------------------------------------------|----------------------------------------------------------------------------------------------------|----------------------------------------------------------------------------------------------------|----------------------------------------------------------------------------------------------------|----------------------------------------------------------------------------------------------------|----------------------------------------------------------------------------------------------------|
| Dear<br>In an<br>We h<br>Mee h<br>1. You<br>2. Without<br>3. If the<br>4. If the<br>6. To d<br>6. To d<br>7. If you<br>7. If you<br>8. Shar<br>9. If you<br>0. The<br>3. Shar<br>9. If you<br>0. The<br>3. Disc<br>Your | Maha<br>effort<br>numbly<br>the<br>will ne-<br>out a C<br>ere is c<br>ere are<br>est in 1<br>ere are<br>hange<br>u add on<br>to suu<br>are s<br>ook a r<br>System<br>any qu<br>laimet<br>inform | atmas,<br>to optimize the Hote<br>request for your kin<br>Hotel policy assigned<br>Hotel policy assigned<br>the policy assigned<br>event REGISTRA<br>only 1 registered mather<br>to box by 2 registered mather<br>to box by 2 registered mather<br>from a Single Bed R<br>for delete members at<br>it your needs.<br>If your needs.<br>own at the Hotel<br>m has been designed<br>testion or Issue - Piec.<br>fination like; First Nam | el Rooms this year, the<br>did co-operation in the<br>did doel object to the<br>present of the second object of the<br>doel object to the<br>doel object object object object<br>attma for the GP eve<br>anatmas – the the Hotel<br>toom to a Double Bee<br>iffer verifying and sut<br>ONSIBILITY of the in<br>you will need to enter<br>a to AUTOMATICALL<br>ase contact gp@ca.c.<br>he, Last Name, Phon- | erunas been a slight<br>matter.<br>No mike yol let us know<br>on mike your Room R.<br>DN NUMBER the Hote<br>NN NUMBER the Hote<br>will provide a Single B<br>adlo button under Ott<br>will provide either Oni-<br>diado button under Ott<br>will provide either Oni-<br>di Room, a minimum o<br>smitting the below Hot<br>dividual mahatma.<br>I the GP event REGIS<br>Y CANCEL all Duplica<br>Jadabhagwan.org or F<br>s Number, Registratio | change in the Hotel Room Re-<br>wand we will try and make our<br>eservation Bookings.<br>It will NOT BOOK any rooms.<br>T allow for a Double Bed room<br>hed room occupancy by default<br>ner Preferences.<br>It outble Bed room occupancy<br>of 3 mahatmas need to be regis<br>el Registration form, it is your<br>ITRATION CONFIRMATION N<br>tate Family registrations and Du<br>Phone: 1-877-505-3232, Extn.<br>n Confirmation Number, Type | servation Policy.<br>r best efforts to accom-<br>occupancy.<br>b Should you need Do<br>r or Two Single Bed ro<br>stored as attending th<br>responsibility to call th<br>UMBER of the mahatu<br>iplicate Room booking<br>10<br>of Room and Other P | nmodate your valid concerns.<br>Duble Bed room, please specify your<br>bom occupancy.<br>e GP event.<br>le Hotel and CHANGE or CANCEL your<br>mas you are room sharing with in order<br>lp. |
| ROOM                                                                                                    | Hotel.                                                                                                    | FIRSTNAME                                                                                                    | LASTNAME                                                                                                    | CELL PHONE                                                                                                    | REGISTRATION<br>CONFIRMATION<br>NUMBER                                                                                                    | ROOM TYPE                                                                                                    | OTHER PREFERENCES                                                                                                    |
| Room<br>One                                                                                                    | 盦                                                                                                    | bac                                                                                                    | patel                                                                                                    | XXXXXXXXX                                                                                                    | GP2015887547715-24                                                                                                    | <ul> <li>Single Bed</li> <li>Double Bed Ø</li> </ul>                                                                                                    | Regular Room     Accessible                                                                                                    |
|                                                                                                    | 盦                                                                                                    | abd                                                                                                    | Shah                                                                                                    | XXXXXXXXXX                                                                                                    | GP2015887547715-24                                                                                                    |                                                                                                    | OAny Special Requests or Needs €                                                                                                    |
|                                                                                                    | â                                                                                                    | cfg                                                                                                    | Shah                                                                                                    | XXXXXXXXXXX                                                                                                    | GP2015807052484-24                                                                                                    |                                                                                                    |                                                                                                    |
|                                                                                                    | 盦                                                                                                    | fqwe                                                                                                    | shah                                                                                                    | XXXXXXXXXXX                                                                                                    | GP2015670666163-24                                                                                                    |                                                                                                    |                                                                                                    |
| loom<br>'wo                                                                                                    | 盦                                                                                                    | kir                                                                                                    | hah                                                                                                    | XXXXXXXXX                                                                                                    | GP2015291987711-24                                                                                                    | ●Single Bed<br>●Double Bed ੳ                                                                                                    | Regular Room     Accessible                                                                                                    |
|                                                                                                    |                                                                                                    | First Name                                                                                                    | Last Name                                                                                                    | XXXXXXXXX                                                                                                    | GP2015-XXXXXXXXXXXXXXXX                                                                                                    |                                                                                                    | OAny Special Requests or Needs                                                                                                    |
|                                                                                                    |                                                                                                    | First Name                                                                                                    | Last Name                                                                                                    | XXXXXXXXX                                                                                                    | GP2015-XXXXXXXXXXXXXXXX                                                                                                    |                                                                                                    |                                                                                                    |
|                                                                                                    |                                                                                                    | First Name                                                                                                    | Last Name                                                                                                    | XXXXXXXXXX                                                                                                    | GP2015-XXXXXXXXXXXXXXXX                                                                                                    |                                                                                                    |                                                                                                    |
|                                                                                                    |                                                                                                    | _                                                                                                    |                                                                                                    |                                                                                                    |                                                                                                    |                                                                                                    |                                                                                                    |

### New Mahatma Event Registration

### Scenario 2:

- > <u>WANT</u> a Hotel Room
- > Do <u>NOT</u> Want to Room Share

You will need to provide the Hotel with the Confirmation Number listed here to reserve a Room. The Hotel will not reserve your room without this Number.

| Registration                                               | Confirmatio                                           | on Page                                    | - Gurupurnima Phoei                                                              | nix 2015                            |                                            | ← Back to Events List                                             |
|------------------------------------------------------------|-------------------------------------------------------|--------------------------------------------|----------------------------------------------------------------------------------|-------------------------------------|--------------------------------------------|-------------------------------------------------------------------|
| Congratulations<br>provide this to th<br>is now open for g | !! You have suc<br>le hotel in orde<br>guest-room res | ccessfully r<br>r to book yo<br>ervations. | egistered for hotel reservation<br>our room. You will receive ema                | . Please note c<br>ill instructions | lown your confirmat<br>from the Gurupurnir | ion number, you will need to<br>na Team in January that the Hotel |
| Registered Login                                           |                                                       |                                            |                                                                                  | cbala.s                             | hah@gmail.com                              |                                                                   |
| The registration fo                                        | r following peop                                      | le is confirm                              | ed                                                                               |                                     |                                            |                                                                   |
| First Name                                                 | Last Name                                             | Phone                                      | Confirmation Number                                                              | Arriva                              | al Date Time                               | Departure Date Time                                               |
| bac                                                        | patel                                                 |                                            | GP2015887547715-240470                                                           | 7/26/2                              | 2015 10:00:00 PM                           | 7/31/2015 10:00:00 PM                                             |
| abd                                                        | Shah                                                  |                                            | GP2015887547715-240469                                                           | 7/26/2                              | 2015 10:00:00 PM                           | 7/31/2015 10:00:00 PM                                             |
| cfg                                                        | Shah                                                  |                                            | GP2015807052484-240471                                                           | 7/26/2                              | 2015 10:00:00 PM                           | 7/31/2015 10:00:00 PM                                             |
| fqwe                                                       | shah                                                  |                                            | GP2015670666163-240473                                                           | 7/26/2                              | 2015 10:00:00 PM                           | 7/31/2015 10:00:00 PM                                             |
| kir                                                        | hah                                                   |                                            | GP2015291987711-240534                                                           | 7/26/2                              | 2015 10:00:00 PM                           | 7/31/2015 10:00:00 PM                                             |
|                                                            |                                                       |                                            |                                                                                  |                                     |                                            |                                                                   |
| lotel Room Requeste                                        | d?                                                    |                                            |                                                                                  | Yes                                 |                                            |                                                                   |
| toom Sharing                                               |                                                       |                                            |                                                                                  | No                                  |                                            |                                                                   |
| omments                                                    |                                                       |                                            |                                                                                  |                                     |                                            |                                                                   |
| lotel Rooms Reques                                         | sted                                                  |                                            |                                                                                  |                                     |                                            |                                                                   |
| Members in Room                                            | Phone Nume                                            | er Regis                                   | tration Confirmation Number                                                      | Room Type                           | Other Preferences                          | Any Special Requests or Needs                                     |
| bac patel<br>abd Shah<br>cfg Shah<br>fqwe shah             |                                                       | GP20<br>GP20<br>GP20<br>GP20               | 5887547715-240470<br>5887547715-240469<br>5807052484-240471<br>5670666163-240473 | DoubleBed                           | NormalRoom                                 |                                                                   |
| kir hah                                                    |                                                       | GP20                                       | 5291987711-240534                                                                | SingleBed                           | NormalRoom                                 |                                                                   |
|                                                            |                                                       |                                            |                                                                                  |                                     |                                            |                                                                   |
| Registered on                                              |                                                       |                                            |                                                                                  | Saturda                             | ay, November 21, 2015                      | 12:54 PM                                                          |
|                                                            |                                                       |                                            |                                                                                  |                                     |                                            |                                                                   |

**STEP 6:** Please print this Registration Confirmation Page. Your Registration to the Event is complete.

New Mahatma Event Registration

### Scenario 3:

- > <u>WANT</u> a Hotel Room
- > <u>WANT</u> to Room Share :
  - Already Have Room Sharing Partners

### STEP 4c:

- i) Please note ONLY ONE of the Registrations (either yourself or your Room-Sharing partner) should select 'Yes' to the question "Would you need a Hotel Room(s)?
- ii) **BOTH** of the Registrations (yourself and your Room- Sharing partner) should select 'Yes' to the question "Do you intend to share your Room with someone other than the above name(s).

Once you have done that, click on 'Confirm and Continue to Hotel Registration'.

| Gui         | Surupurnima Phoenix 2015 Strupurnima Phoenix 2015                     |                                |                               |                                                  |                                                  |                                                    |                                                        |                                              |  |
|-------------|-----------------------------------------------------------------------|--------------------------------|-------------------------------|--------------------------------------------------|--------------------------------------------------|----------------------------------------------------|--------------------------------------------------------|----------------------------------------------|--|
|             | FIRST NAME                                                            | LASTNAME                       |                               | ATTENDAN                                         | ICE                                              |                                                    |                                                        |                                              |  |
| Y           | kir                                                                   | hah                            | 07/26/2015                    | 07/27/2015<br><b>⊘Morning</b><br><b>⊘Evening</b> | 07/28/2015<br><b>⊘Morning</b><br><b>⊘Evening</b> | 07/29/2015<br>✔Morning<br>✔Gnanvidhi               | 07/30/2015<br><b>⊘PranPratistha</b><br><b>⊘Evening</b> | 07/31/2015<br>⊮GuruPujan<br>⊮Evening Darshan |  |
| ۲           | bac                                                                   | patel                          | 07/26/2015<br><b>⊋Evening</b> | 07/27/2015<br><b>⊘Morning</b><br><b>⊘Evening</b> | 07/28/2015                                       | 07/29/2015<br><b>⊘Morning</b><br><b>⊘Gnanvidhi</b> | 07/30/2015<br><b>⊘PranPratistha</b><br><b>⊘Evening</b> | 07/31/2015<br>⊮GuruPujan<br>⊮Evening Darshan |  |
| ۲           | abd                                                                   | Shah                           | 07/26/2015                    | 07/27/2015<br><b>⊘Morning</b><br><b>⊘Evening</b> | 07/28/2015<br><b>⊘Morning</b><br><b>⊘Evening</b> | 07/29/2015<br>✔Morning<br>✔Gnanvidhi               | 07/30/2015<br><b>⊘PranPratistha</b><br><b>⊘Evening</b> | 07/31/2015<br>⊮GuruPujan<br>⊮Evening Darshan |  |
| ۲           | cfg                                                                   | Shah                           | 07/26/2015                    | 07/27/2015<br><b>⊘Morning</b><br><b>⊘Evening</b> | 07/28/2015<br><b>⊘Morning</b><br><b>⊘Evening</b> | 07/29/2015<br><b>⊘Morning</b><br><b>⊘Gnanvidhi</b> | 07/30/2015<br><b>⊘PranPratistha</b><br><b>⊘Evening</b> | 07/31/2015<br>⊮GuruPujan<br>⊮Evening Darshan |  |
| ۲           | fqwe                                                                  | shah                           | 07/26/2015<br>@Evening        | 07/27/2015<br><b>⊘Morning</b><br><b>⊘Evening</b> | 07/28/2015<br><b>⊘Morning</b><br><b>⊘Evening</b> | 07/29/2015<br>✔Morning<br>✔Gnanvidhi               | 07/30/2015<br><b>⊘PranPratistha</b><br><b>⊘Evening</b> | 07/31/2015<br>⊮GuruPujan<br>⊮Evening Darshan |  |
| Wou<br>Do y | ild you need a hotel room                                             | m(s)?*<br>room(s) with someone | other Y                       | 'es                                              |                                                  |                                                    |                                                        | · · ·                                        |  |
| than<br>Com | than the above name(s)?                                               |                                |                               |                                                  |                                                  |                                                    |                                                        |                                              |  |
|             | Cancel / Delete Registration Confirm & Continue to Hotel Registration |                                |                               |                                                  |                                                  |                                                    |                                                        |                                              |  |

New Mahatma Event Registration

### Scenario 3:

- > <u>WANT</u> a Hotel Room
- > <u>WANT</u> to Room Share :
  - Already Have Room Sharing Partners

#### PLEASE READ ROOM SHARING INSTRUCTIONS BEFORE YOU PROCEED.

Once you have done that, click on 'OK'.

**Room Sharing** 

### Please Read Before Continuing:

- Please ensure that the mahatma(s) you would like to room-share with have registered in the GP 2016 registration system through their own account. Please note only one of you needs to answer "Yes" to the question "Do you need to book a hotel room". If you have done so already, please ask them to select "No". The system will then generate a GP Registration Confirmation Number for them.
- Please ask them to forward this information to you. Once you have received this information, you can add them as your room-share partners in your Hotel Registration page (next page) by entering their details and their Registration Confirmation Number.
- Once you have completed entering the information, please click "Agree and Submit" and you will receive an email confirmation of your registration.

Jai Sat Chit Anand.

οκ

New Mahatma Event Registration

### Scenario 3:

- > <u>WANT</u> a Hotel Room
- > <u>WANT</u> to Room Share :
  - Already Have Room Sharing Partners

#### **STEP 5:** Please READ This Important Information Carefully.

Please obtain the details of the Mahatma you are room sharing with and enter them here.

Once you have done that, click on 'Agree and Submit'.

|                      | TAN                                                                                                    | IT INFORMATIC                             | DN - PLEASE C                            | LICK HERE                                                           |                                                                                                    |                                        |                                             | ~            |  |  |  |
|----------------------|----------------------------------------------------------------------------------------------------|-------------------------------------------|------------------------------------------|---------------------------------------------------------------------|----------------------------------------------------------------------------------------------------|----------------------------------------|---------------------------------------------|--------------|--|--|--|
| Dear<br>In ar        | r Mah<br>n effo                                                                                                    | natmas,<br>rt to optimize the I           | Hotel Rooms this y                       | ear, there has bee                                                  | n a slight change in the Ho                                                                                                    | tel Room Reservati                     | on Policy.                                  |              |  |  |  |
| We I<br>In ca        | numb<br>ise th                                                                                                    | ly request for you<br>le Hotel policy ass | r kind co-operatior<br>igned does not wo | n in this matter.<br>Ink for you, please l                          | et us know and we will try a                                                                                                    | and make our best                      | efforts to accommodate your valid concerns  | 3.           |  |  |  |
| 1. You<br>2. With    | will n                                                                                                    | eed to CONTACT                            | the HOTEL DIRE                           | CTLY to make your                                                   | Room Reservation Bookin                                                                                                    | gs.<br>anv rooms.                      |                                             |              |  |  |  |
| 3. If the            | ere is                                                                                                    | only 1 registered                         | mahatma for the C                        | 3P event – the Hote                                                 | el will NOT allow for a Doub                                                                                                    | le Bed room occup                      | ancy.                                       |              |  |  |  |
| 4. If the<br>requ    | est in the box by clicking the Special request radio button under other Preferences, and only of actual, chicking the special request special volume and the special request of the special request of the spe |                                           |                                          |                                                                     |                                                                                                    |                                        |                                             |              |  |  |  |
| 5. If the<br>6. To c | ere ai<br>hang                                                                                                    | re 4 registered ma<br>e from a Single Be  | hatmas – then the<br>ed Room to a Doul   | <ul> <li>Hotel will provide e</li> <li>ble Bed Room, a m</li> </ul> | either One Double Bed room occupancy or Two Single Bed room occupancy.<br>ninimum of 3 mahatmas need to be registered as attending the GP event. |                                        |                                             |              |  |  |  |
| 7. If you            | u ado                                                                                                    | f or delete membe<br>uit vour needs       | ers after verifying a                    | ind submitting the t                                                | elow Hotel Registration for                                                                                                    | m, it is your respor                   | sibility to call the Hotel and CHANGE or CA | NCEL your    |  |  |  |
| 8. Shar              | ing o                                                                                                    | f a room IS the RI                        | ESPONSIBILITY of                         | the individual mah                                                  | atma.                                                                                                    |                                        | P of the mahatmas you are room sharing i    | ith in order |  |  |  |
| to bo                | ook a                                                                                                    | room at the Hotel                         | n – you will heed t                      | o enter the GP eve                                                  | IL REGISTRATION CONFI                                                                                                    | RMATION NUMBE                          | e or the manatimas you are room sharing w   | in in order  |  |  |  |
| 10. The<br>11. For a | Syste<br>any q                                                                                                    | em has been desig<br>uestion or issue -   | pred to AUTOMAT<br>Please contact: gp    | ICALLY CANCEL a                                                     | III Duplicate Family registra<br>n.org or Phone: 1-877-505                                                                                       | tions and Duplicate<br>-3232, Extn. 10 | Room bookings.                              |              |  |  |  |
| 12. Disc             | laim                                                                                                    | er:<br>mation like: First I               | Name, Last Name                          | Phone Number B                                                      | egistration Confirmation N                                                                                                    | umber. Type of Rog                     | om and Other Preferences information will h | e shared     |  |  |  |
| with                 | Hote                                                                                                    | I.                                        |                                          |                                                                     |                                                                                                    |                                        |                                             |              |  |  |  |
|                      |                                                                                                    |                                           |                                          |                                                                     |                                                                                                    |                                        |                                             |              |  |  |  |
|                      |                                                                                                    |                                           |                                          |                                                                     | REGISTRATION                                                                                                    |                                        |                                             |              |  |  |  |
| ROOM                 |                                                                                                    | FIRSTNAME                                 | LASTNAME                                 | CELL PHONE                                                          | NUMBER                                                                                                    | ROOM TYPE                              | OTHER PREFERENCES                           |              |  |  |  |
| Room<br>One          | <b>m</b>                                                                                                    | bac                                       | patel                                    | ******                                                              | GP2015887547715-24                                                                                                    | Single Bed                             | Regular Room                                |              |  |  |  |
|                      | <b>m</b>                                                                                                    | abd                                       | Shah                                     | XXXXXXXXXX                                                          | GP2015887547715-24                                                                                                    |                                        | Any Special Requests or Needs 😡             |              |  |  |  |
|                      | m                                                                                                    | cfa                                       | Shah                                     |                                                                     | GP2015807052484-24                                                                                                    |                                        |                                             |              |  |  |  |
|                      | _                                                                                                    |                                           |                                          |                                                                     |                                                                                                    |                                        |                                             |              |  |  |  |
|                      | 000                                                                                                    | fqwe                                      | shah                                     | XXXXXXXXXX                                                          | GP2015670666163-24                                                                                                    |                                        |                                             |              |  |  |  |
| Room<br>Two          | 龠                                                                                                    | kir                                       | [ nan                                    | ******                                                              | GP2015291987711-24                                                                                                    | Single Bed                             | Regular Room                                |              |  |  |  |
| _                    | Γ                                                                                                    | chandu                                    | shah                                     | ×                                                                   |                                                                                                    | P201569694                             | 8406-24 Hattan Made mah                     | r<br>atma    |  |  |  |
|                      |                                                                                                    |                                           |                                          |                                                                     |                                                                                                    |                                        | infor                                       | mation       |  |  |  |
|                      |                                                                                                    |                                           |                                          | ******                                                              | GP2015-XXXXXXXXXXXXXXX                                                                                                    |                                        | you                                         | are          |  |  |  |
|                      |                                                                                                    | First Name                                | Last Name                                |                                                                     |                                                                                                    |                                        |                                             |              |  |  |  |
|                      |                                                                                                    | First Name                                | Last Name                                |                                                                     |                                                                                                    |                                        | roon                                        | a with!!     |  |  |  |

New Mahatma Event Registration

### Scenario 3:

- > <u>WANT</u> a Hotel Room
- > <u>WANT</u> to Room Share :
  - Already Have Room Sharing Partners

### **STEP 6:** Please print this Registration Confirmation Page. Your Registration to the Event is complete.

You will need to provide the Hotel with the Confirmation Number listed here to reserve a Room. The Hotel will not reserve your room without this Number.

| Registration                                               | Confirmati                                           | on Page                                    | - Gurupurnima Phoe                                                                       | enix 2015                              |                                             |                                                                 |
|------------------------------------------------------------|------------------------------------------------------|--------------------------------------------|------------------------------------------------------------------------------------------|----------------------------------------|---------------------------------------------|-----------------------------------------------------------------|
| Click He                                                   | ere To Print                                         |                                            |                                                                                          |                                        |                                             | <ul> <li>Back to Events List</li> </ul>                         |
| Congratulations<br>provide this to th<br>is now open for g | !! You have su<br>ne hotel in orde<br>guest-room res | ccessfully r<br>r to book yo<br>ervations. | egistered for hotel reservatio<br>our room. You will receive em                          | n. Please note d<br>ail instructions f | own your confirmatio<br>from the Gurupurnim | on number, you will need to<br>a Team in January that the Hotel |
| Registered Login                                           |                                                      |                                            |                                                                                          | cbala.sh                               | iah@gmail.com                               |                                                                 |
| The registration fo                                        | or following peop                                    | le is confirm                              | ed                                                                                       |                                        |                                             |                                                                 |
| First Name                                                 | Last Name                                            | Phone (                                    | Confirmation Number                                                                      | Arriva                                 | Date Time                                   | Departure Date Time                                             |
| bac                                                        | patel                                                |                                            | GP2015-887547715-240470                                                                  | 7/26/20                                | 015 10:00:00 PM                             | 7/31/2015 10:00:00 PM                                           |
| abd                                                        | Shah                                                 |                                            | GP2015887547715-240469                                                                   | 7/26/20                                | 015 10:00:00 PM                             | 7/31/2015 10:00:00 PM                                           |
| cfg                                                        | Shah                                                 |                                            | GP2015807052484-240471                                                                   | 7/26/20                                | 015 10:00:00 PM                             | 7/31/2015 10:00:00 PM                                           |
| fqwe                                                       | shah                                                 |                                            | GP2015670666163-240473                                                                   | 7/26/20                                | 015 10:00:00 PM                             | 7/31/2015 10:00:00 PM                                           |
| kir                                                        | hah                                                  |                                            | GP2015291987711-240534                                                                   | 7/26/2                                 | 015 10:00:00 PM                             | 7/31/2015 10:00:00 PM                                           |
| Hotel Room Reques                                          | ted?                                                 |                                            |                                                                                          | Yes                                    |                                             |                                                                 |
| Room Sharing                                               |                                                      |                                            |                                                                                          | Yes                                    |                                             |                                                                 |
| Comments                                                   |                                                      |                                            |                                                                                          |                                        |                                             |                                                                 |
| Hotel Rooms Requ                                           | ested                                                |                                            |                                                                                          |                                        |                                             |                                                                 |
| Members in Room                                            | Phone Num                                            | iber Regi                                  | stration Confirmation Number                                                             | Room Type                              | Other Preferences                           | Any Special Requests or Needs                                   |
| bac patel<br>abd Shah<br>cfg Shah<br>fqwe shah             |                                                      | GP20<br>GP20<br>GP20<br>GP20               | 015887547715-240470<br>015887547715-240469<br>015807052484-240471<br>015670666163-240473 | DoubleBed                              | NormalRoom                                  |                                                                 |
| kir hah<br>chandu Shah                                     |                                                      | GP20<br>GP20                               | 015291987711-240534<br>015696948406-240501                                               | SingleBed                              | NormalRoom                                  |                                                                 |

New Mahatma Event Registration

### Scenario 4:

- > <u>WANT</u> a Hotel Room
- > <u>WANT</u> to Room Share :
  - DO NOT Have Room Sharing Partners

### STEP 4d:

- i) Please select 'No' to the question "Would you need a Hotel Room(s)?
- ii) Select 'Yes' to the question "Do you intend to share your Room with someone other than the above name(s).
- iii) In Comments Section Enter Details of type of Room Sharing Partner you require, eg Female, Male, Contact Information and any other preferences.

Once you have done that, click on 'Confirm and Continue to Hotel Registration'.

| Gur          | upurnima Phoer                                | nix 2015               |                        |                                                  |                                                  |                                                    | 🔗 Му Во                                                | ookings / Room Sharing                              |
|--------------|-----------------------------------------------|------------------------|------------------------|--------------------------------------------------|--------------------------------------------------|----------------------------------------------------|--------------------------------------------------------|-----------------------------------------------------|
|              | FIRST NAME                                    | LASTNAME               |                        | ATTENDAN                                         | ICE                                              |                                                    |                                                        |                                                     |
| ۷            | kir                                           | hah                    | 07/26/2015<br>@Evening | 07/27/2015<br><b>⊘Morning</b><br><b>⊘Evening</b> | 07/28/2015<br><b>⊘Morning</b><br><b>⊘Evening</b> | 07/29/2015<br>✔Morning<br>✔Gnanvidhi               | 07/30/2015<br>@PranPratistha<br>@Evening               | 07/31/2015<br>ƳGuruPujan<br>ƳEvening Darshan        |
|              | bac                                           | patel                  | 07/26/2015             | O7/27/2015<br>⊘Morning<br>⊘Evening               | 07/28/2015<br><b>⊘Morning</b><br><b>⊘Evening</b> | 07/29/2015<br>✔Morning<br>✔Gnanvidhi               | 07/30/2015<br>⊘PranPratistha<br>⊘Evening               | 07/31/2015<br><b>⊘GuruPujan</b><br>⊘Evening Darshan |
|              | abd                                           | Shah                   | 07/26/2015             | 07/27/2015<br>⊘Morning<br>⊘Evening               | 07/28/2015<br><b>⊘Morning</b><br><b>⊘Evening</b> | 07/29/2015<br>✔Morning<br>✔Gnanvidhi               | 07/30/2015<br>⊘PranPratistha<br>⊘Evening               | 07/31/2015<br>✔GuruPujan<br>✔Evening Darshan        |
|              | cfg                                           | Shah                   | 07/26/2015<br>@Evening | 07/27/2015<br>⊘Morning<br>⊘Evening               | 07/28/2015<br><b>⊘Morning</b><br><b>⊘Evening</b> | 07/29/2015<br><b>⊘Morning</b><br><b>⊘Gnanvidhi</b> | 07/30/2015<br>⊘PranPratistha<br>⊘Evening               | 07/31/2015<br>⊮GuruPujan<br>⊮Evening Darshan        |
|              | fqwe                                          | shah                   | 07/26/2015<br>@Evening | 07/27/2015<br><b>⊘Morning</b><br><b>⊘Evening</b> | 07/28/2015<br><b>⊘Morning</b><br><b>⊘Evening</b> | 07/29/2015<br><b>∉Morning</b><br><b>∉Gnanvidhi</b> | 07/30/2015<br><b>⊘PranPratistha</b><br><b>⊛Evening</b> | 07/31/2015<br>✔GuruPujan<br>✔Evening Darshan        |
| Wou          | ild vou need a hotel roo                      | m(s)?*                 |                        |                                                  |                                                  |                                                    |                                                        |                                                     |
|              | ,                                             |                        |                        | NO                                               |                                                  |                                                    | •                                                      | •                                                   |
| Do y<br>than | you intend to share you<br>the above name(s)? | r room(s) with someone | other                  | Yes                                              |                                                  |                                                    | ←                                                      | -                                                   |
| Com          | nments (if any):                              |                        |                        |                                                  |                                                  |                                                    | ←                                                      |                                                     |
|              |                                               |                        |                        | Cancel / Delet                                   | e Registratio                                    | n                                                  |                                                        | Confirm Registration                                |
|              |                                               |                        |                        |                                                  |                                                  |                                                    |                                                        |                                                     |

### New Mahatma Event Registration

### Scenario 4:

- > <u>WANT</u> a Hotel Room
- > WANT to Room Share :
  - DO NOT Have Room Sharing Partners

#### PLEASE READ ROOM SHARING INSTRUCTIONS BEFORE YOU PROCEED.

Once you have done that, click on 'OK'.

| <ul> <li>needs to answer "Yes" to the question "Do you need to book a hotel room". If you have done so already, please ask them to select "No". The system will then generate a GP Registration Confirmation Number for them.</li> <li>Please ask them to forward this information to you. Once you have received this information, you can add them as your room-share partners in your Hotel Registration page (next page) by entering their details and their Registration Confirmation Number</li> <li>Once you have completed entering the information, please click "Agree and Submit" a you will receive an email confirmation of your registration.</li> </ul> | rou<br>re<br>1<br>1<br>2<br>and |
|----------------------------------------------------------------------------------------------------|---------------------------------|
|----------------------------------------------------------------------------------------------------|---------------------------------|

New Mahatma Event Registration

### Scenario 4:

- > <u>WANT</u> a Hotel Room
- > <u>WANT</u> to Room Share :
  - DO NOT Have Room Sharing Partners

**STEP 5:** Please print this Registration Confirmation Page. Your Registration to the Event is complete.

You will need to provide the Hotel with the Confirmation Number listed here to Reserve a Room once a Room Partner is assigned to You.

Please note: The Gurupurnima Team will make their best effort to find you a suitable room-sharing partner. However, you may have to book a room on your own if that is not possible.

| Registratio                                        | on Confirmat                                                | tion Page                                      | - Gurupurnima Phoeni                                                   | x 2015                                                             |                                                                    |
|----------------------------------------------------|-------------------------------------------------------------|------------------------------------------------|------------------------------------------------------------------------|--------------------------------------------------------------------|--------------------------------------------------------------------|
| Click                                              | Here To Print                                               |                                                |                                                                        |                                                                    | <ul> <li>Back to Events List</li> </ul>                            |
| Congratulatio<br>provide this to<br>is now open fo | ns !! You have so<br>o the hotel in ord<br>or guest-room re | uccessfully r<br>ler to book yo<br>servations. | egistered for hotel reservation. F<br>our room. You will receive email | Please note down your confirmat<br>instructions from the Gurupurni | tion number, you will need to<br>ma Team in January that the Hotel |
| Registered Log                                     | jin                                                         |                                                |                                                                        | cbala.shah@gmail.com                                               |                                                                    |
| The registration                                   | n for following peo                                         | ple is confirm                                 | ed                                                                     |                                                                    |                                                                    |
| First Name                                         | Last Name                                                   | Phone                                          | Confirmation Number                                                    | Arrival Date Time                                                  | Departure Date Time                                                |
| bac                                                | patel                                                       |                                                | GP2015887547715-240470                                                 | 7/26/2015 10:00:00 PM                                              | 7/31/2015 10:00:00 PM                                              |
| abd                                                | Shah                                                        |                                                | GP2015887547715-240469                                                 | 7/26/2015 10:00:00 PM                                              | 7/31/2015 10:00:00 PM                                              |
| cfg                                                | Shah                                                        |                                                | GP2015807052484-240471                                                 | 7/26/2015 10:00:00 PM                                              | 7/31/2015 10:00:00 PM                                              |
| fqwe                                               | shah                                                        |                                                | GP2015670666163-240473                                                 | 7/26/2015 10:00:00 PM                                              | 7/31/2015 10:00:00 PM                                              |
| kir                                                | hah                                                         |                                                | GP2015291987711-240534                                                 | 7/26/2015 10:00:00 PM                                              | 7/31/2015 10:00:00 PM                                              |
| lotel Room Requ                                    | ested?                                                      |                                                |                                                                        | No                                                                 |                                                                    |
| oom Sharing                                        |                                                             |                                                |                                                                        | Yes                                                                |                                                                    |
| comments                                           |                                                             |                                                |                                                                        |                                                                    |                                                                    |
|                                                    |                                                             |                                                |                                                                        |                                                                    |                                                                    |
| Registered on                                      |                                                             |                                                |                                                                        | Monday, November 30, 20                                            | 15 3:05 PM                                                         |

# **Questions and Concerns**

Any questions or concerns please feel free to

- i) Email us at gpaccommodation@us.dadabhagwan.org
- ii) Call us at 1-877-505-DADA (3232)